Si necesita ayuda del equipo Onboarding, presione este botón:

## **Descripciones con edición HTML**

La edición HTML permite mejorar las descripciones de los productos a través de una personalización al pegar un in-page ya creado o armar un código propio. Es posible agregar imágenes adicionales, videos y diferentes formatos a las letras que se incluyen en las descripciones (ya sea negrita, cursiva, subrayado, colores, saltos de página, etc.).

Funciona a través de códigos, pero en este visualizador de HTML5 <u>https://www.w3schools.com/html/tryit.asp?filename=tryhtml basic</u> puedes ver cómo quedarían reflejados aquellos que estas creando para la descripción del producto en Ripley.com. Debes seguir estos pasos:

1. Borrar todo el contenido en el cuadrado izquierdo.

| 🏦 🔲 🚫 🕕 Run »                                                                        | Result Size: 705 x 64                                         |
|--------------------------------------------------------------------------------------|---------------------------------------------------------------|
| html<br><html></html>                                                                | The content of the body element is displayed in your browser. |
| <body><br/>The content of the body element is displayed in your browser.<br/></body> |                                                               |
|                                                                                      |                                                               |

2. Implementar los siguientes códigos para los títulos o nombres de los productos.

Para modificar el tamaño del texto existen seis niveles de encabezado del documento, <h1> es el más grande, y <h6>, el más pequeño. Para usar negrita el código es <b>, que corresponde a bold. Para insertar saltos de página se debe escribir <br> al final del texto y para distribuir el texto en párrafos se puede usar . Por ejemplo, se pueden emplear así:

- <h1> Ejemplo1: Título grande, en negrita, en párrafo, con salto de página al final.
   </h1><br></h1>
- <h3> Ejemplo2: Título mediano, en negrita, en párrafo, con salto de página al final. </h3><br>
- <h6> Ejemplo3: Título pequeño, en negrita, en párrafo, con salto de página al final. </h6><br>
- <b>Ejemplo4: Texto tamaño normal, en negrita, en párrafo, con salto de página al final. </b><b><br>b

3. Pegas el código en el cuadrado izquierdo y al hacer click en "**Run >>**", muestra en el cuadrado derecho como se vería en la página.

4. Para agregar fotos en la descripción se debe cargar la foto en **Wordpress**, y pegar la URL que genera en el siguiente código, reemplazando el texto entre las comillas. <img src="Insertar URL foto aquí">

5. Para incorporar videos en las descripciones se puede ingresar a **Youtube** o alguna otra plataforma y buscarlo. Una vez dentro del video, hacer click en compartir y luego en ">< **Insertar**". Se debe copiar el código que comienza por **<iframe width=...>** y termina con **</iframe>**, luego pegarlo en la descripción del producto.

Si necesita ayuda del equipo Onboarding, presione este botón:

Una vez finalizado, se copia todo el código y se pega dentro de la celda de descripción del producto (todo el código en una sola celda) de la planilla de creación y luego se carga lista en Mirakl.

D

## 1 Descripcion 2 Descripcion

<h2> Nombre Producto </h2><br><h3>Descripción de producto:</h3><br> Características: <br><img src="http://s3.amazonaws.com/imagenessellers-mercado-ripley/2019/05/26172642/hoya.jpg"><iframe width="560" height="315" src="https://www.youtube.com/embed/G-6b-zPEL9s%22 frameborder="0" allow="accelerometer; autoplay; encrypted-media; gyroscope; picture-in-picture" allowfullscreen></iframe>

Pueden copiar este código de ejemplo, en el visualizador HTML5 para tener una idea de los resultados <u>https://www.w3schools.com/html/tryit.asp?filename=tryhtml\_basic</u>:

<h2> Nombre Producto </h2><br><h3> Descripción de producto: </h3><br>Características: <br><img src="http://s3.amazonaws.com/imagenes-sellers-mercadoripley/2019/05/26172642/hoya.jpg"> <iframe width="560" height="315" src="https://www.youtube.com/embed/G-6b-zPEL9s%22" frameborder="0" allow="accelerometer; autoplay; encrypted-media; gyroscope; picture-in-picture" allowfullscreen></iframe>

Este es un ejemplo de descripción que podrían obtener al utilizar edición HTML en Ripley.com:

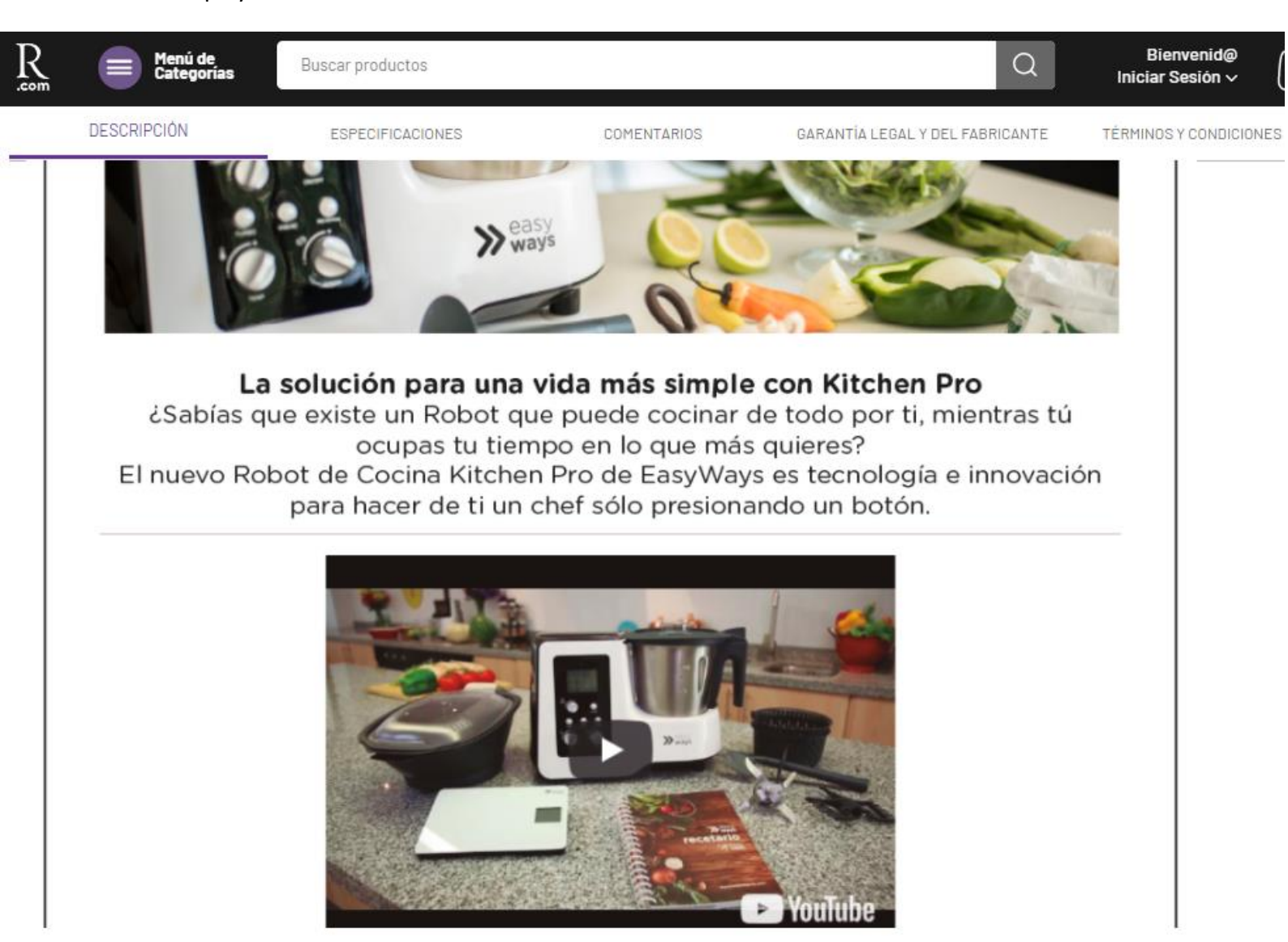